# Mega.nz HACK

### How to Create Unlimited Accounts & Bypass The Transfer & Download Quotas For FREE!

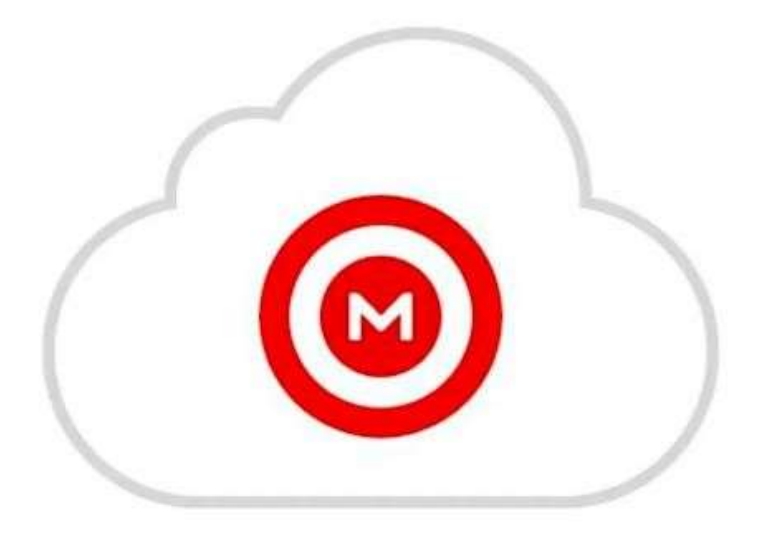

Hey Guys,

As you probably already know, having a free Mega.nz account is pretty limited. You only have 50GB of storage and downloading any large files can take forever as you continue to get the error "Quota Exceeded" Upgrade Now or Wait 6 hours to continue : (

After much digging around, I finally found a solution which is what I'm going to share with you today.

Enjoy,

### **PART 1 – Creating Unlimited Free Accounts**

**STEP 1:** Go to 10Minute Mail: <u>https://10minutemail.com</u> and grab the temporary email that you will use to open your new Mega.nz account.

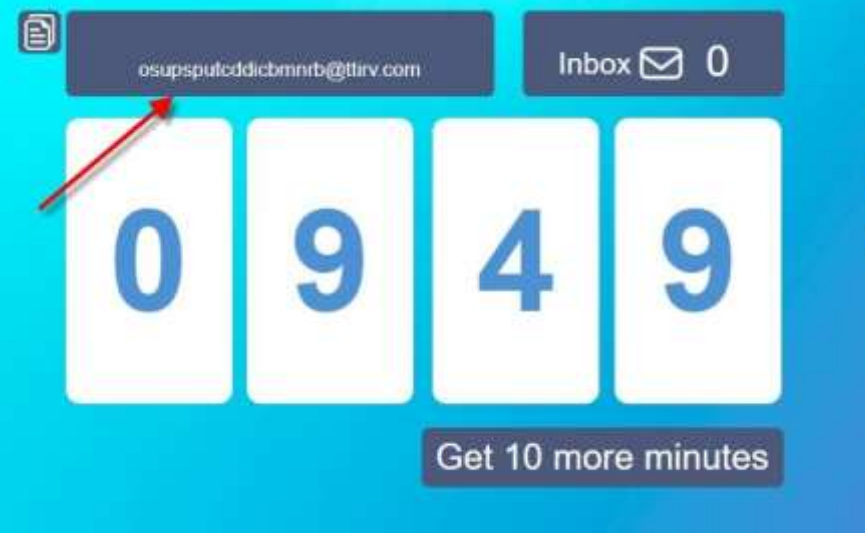

#### **10 Minute Mail**

Free Temporary Email

Why would you use this? Maybe you want to sign up for a site which requires that you provide as e-mail address to send validation e-mail to. And maybe you don't want to give up your real e-mail address and end up on a bunch of spam lists. This is nice and disposable. And it's free. Enjoy!

STEP 2: Go to Mega.nz & Create an account using the email from 10MinuteMail

|                                                      |                                                                    | ( Comment                                    |
|------------------------------------------------------|--------------------------------------------------------------------|----------------------------------------------|
| First, name                                          | Last name                                                          | 2                                            |
| Oliver                                               | Menard                                                             |                                              |
| Email                                                |                                                                    |                                              |
| osupsputcddicbmn                                     | rb@ttirv.com                                                       |                                              |
| Password                                             |                                                                    | If you lose your password.                   |
| ••••••                                               | • Stre                                                             | e                                            |
| This password will witho<br>Please ensure that you w | and most sophisticated brute-force attack<br>III remember it.      | you will lose access to your data            |
| Retype password                                      |                                                                    | Read.more.about.MEGA's.end-to-end.encryption |
| •••••                                                | • 7                                                                |                                              |
| I understand that iff<br>more about MEGA's           | lose my password, I may lose my data. Re<br>end-to-end encryption. | d.                                           |
| I agree with the MEG                                 | A Terms of Service                                                 |                                              |

Make up a name and password. \*\*\*Make Sure You Write It Down

**STEP 3:** Now you will be asked to verify your email by Mega.nz

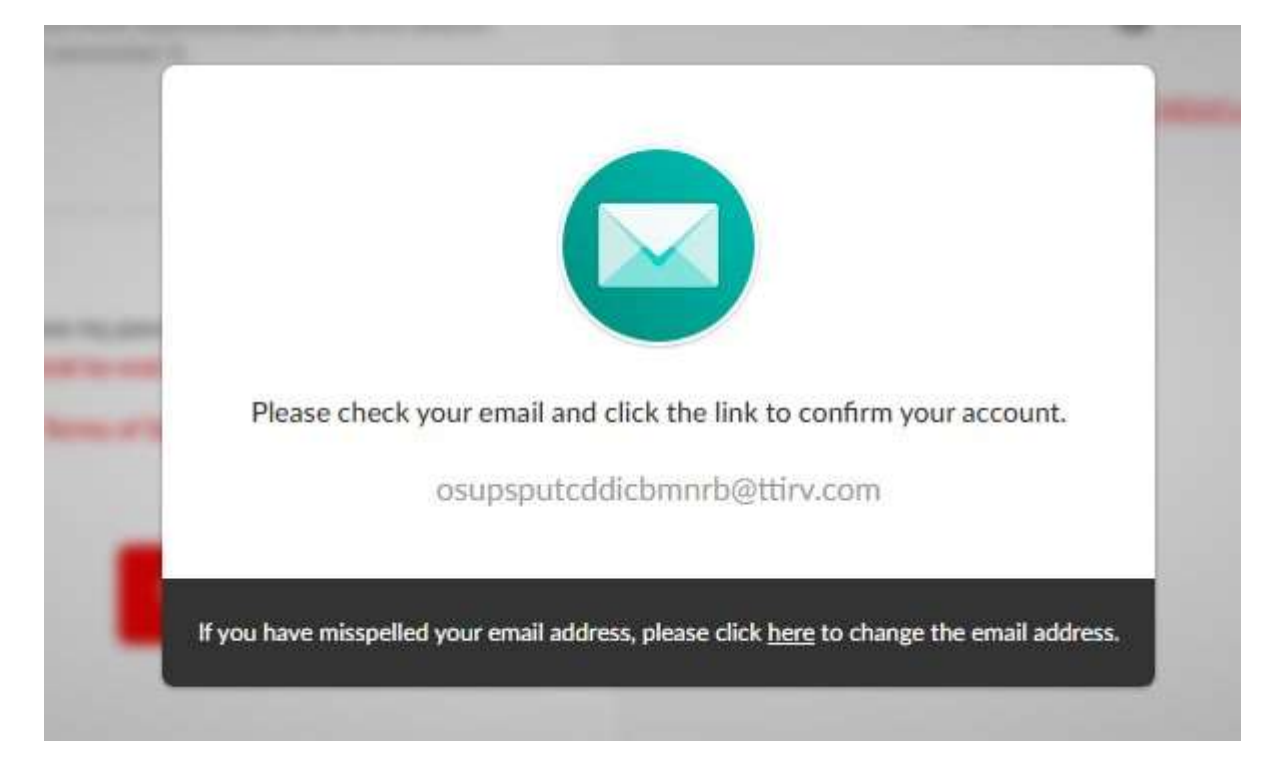

Go back to 10MinuteMail site and you will receive the notification

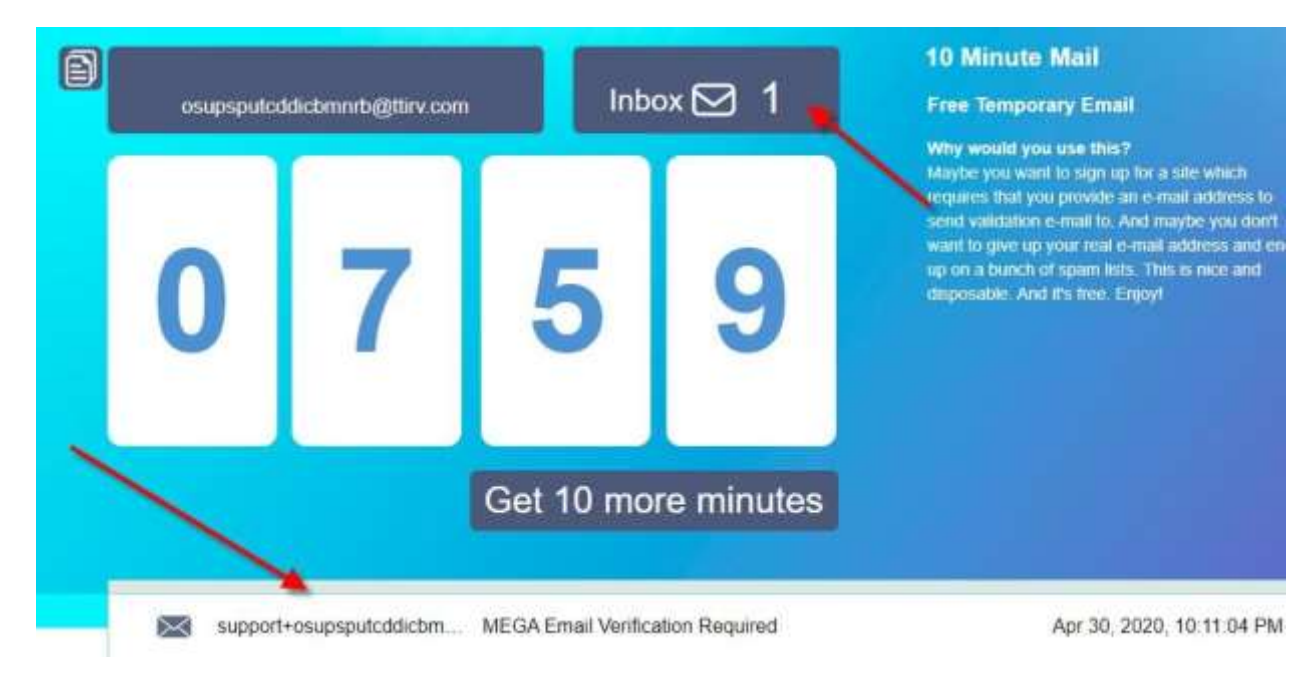

#### **STEP 4:** Click on "Verify My Email":

| support+osupsputcddicbm MEGA Email Verification Required                                                                                 | Apr 30, 2020, 10:11:04 PM |
|----------------------------------------------------------------------------------------------------|---------------------------|
| From: support+osupsputcddicbmnrb=ttirv.com@mega.nz<br>Subject MEGA Email Verification Required                                           | <b>◆</b>                  |
| osupsputcddicbmnrb@ttirv.com<br>You have one more step remaining to activate your MEGA account.                                          |                           |
| Verity my email<br>Didn't work? Copy the link below into your web browser:                                                               |                           |
| https://mega.nz/#confirmQ29uZmlybUNvZGVWMk2jaiUtCwALhCLGn7J<br>1rm9zdXBzcHV0Y2RkaWNibW5yYkB0dGlydi5jb20JT2xpdmVyIE1lbmF<br>yZPkvme8K_8XS |                           |

And Voila ... Now you have a brand new account with 50GB

| 60                                           |                                                                                                    | 0 • Oliver Men                                                                                               |
|----------------------------------------------|----------------------------------------------------------------------------------------------------|----------------------------------------------------------------------------------------------------|
| Oliver Menard<br>esupsputcddichmrub@ttiv.com | Overall Usage<br>Storage<br>0%<br>1.4 MB<br>of SD GB                                                                           | Unlocked borruses;<br>Storage Quota<br>35 GB<br>Vou can unlock more free storage and transf<br>Simple, Easy. |
| Free.                                        | Used Storage<br>© 0% Cloud Drive 1.4 MB<br>© 100% Available 50.00 GB                                                           | Data                                                                                                    |
| Member Since April 30, 2020                  | My QR Code:<br>You can use a QR code to share your contact link.<br>You can customise and regenerate your link at any<br>time. |                                                                                                    |

Anytime you need more storage, just repeat the process : )

**\*\*\*VERY IMPORTANT** – Make sure that you keep track of the email, password & backup recovery key – If you lose this then you can't recover your account

### PART 2 – Bypassing the Import Limits

As you already know a free Mega.nz account limits you to 50GB's of cloud storage. Recently I purchased a script that will allow you to bypass this limit when importing Mega.nz links to your account.

**Example:** Let's say your account is almost full as it already has 45GB's of storage used, but you still want to import a Mega.nz link that is 20GB's. Technically you don't have enough space to import, but with this script it's no longer a problem as you will now be able to bypass this limit and still have access to all of your files even though you have used up more storage then you are allowed.

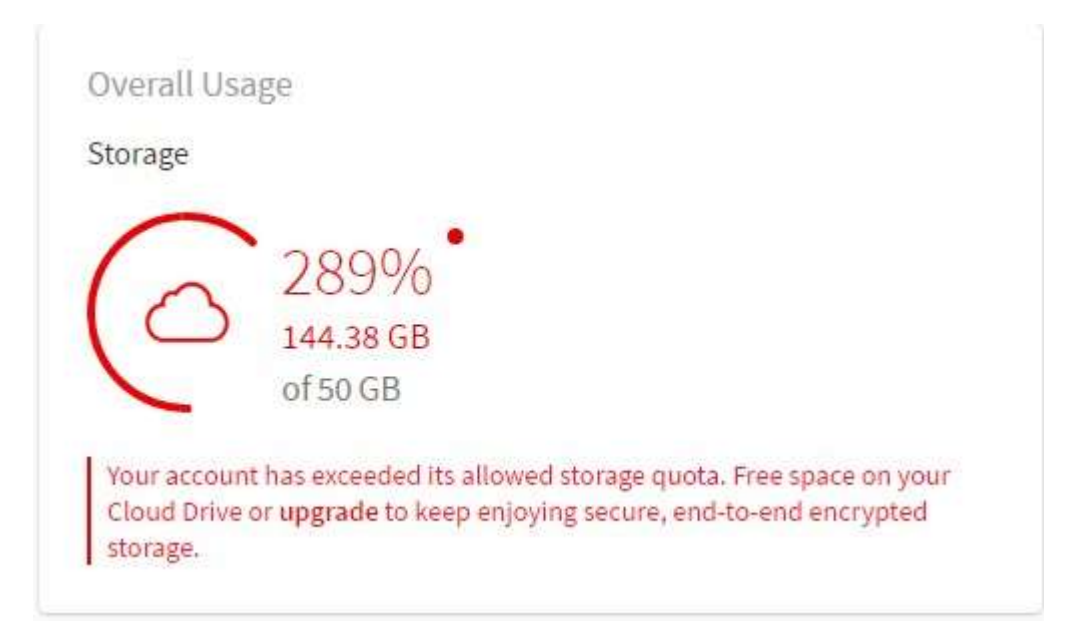

I'm going to share this script and how to set it up (very easy) here, but before I do there are a few conditions that you need to keep in mind:

- Make sure your account is not already full (Once the import is complete, your account will be full)
- Recommended to use on a new account (Not a problem. Refer to Part 1 of this guide)
- This works <u>ONLY for IMPORTING Mega.nz Links</u> (importing is different from uploading & will not work for uploading)

Now with that out of the way ... Let's Get Started

**STEP 1:** To run the script you first need to add the Google Extension Tampermonkey to your browser (Chrome is Recommended)

Tampermonkey is the world's most popular userscript manager with over 10 Million users. It's free to use and can be downloaded from the Google Chrome Webstore here: <u>https://chrome.google.com/webstore/detail/tampermonkey/dhdgffkkebhmkfjoje</u> <u>jmpbldmpobfkfo?hl=en</u>

| chrome   | web store                                        |     |
|----------|--------------------------------------------------|-----|
| Home     | > Extensions > Tampermonkey                      |     |
|          |                                                  |     |
|          | Tampermonkey                                     | Add |
| <u>u</u> | Offered by: tampermonkey.net                     |     |
|          | ★★★★ 64,928   Productivity   ≗ 10,000,000+ users |     |
|          | 👛 Available for Android Get It. 🛛 🚱 Runs offline |     |
|          | Overview Reviews Support Related                 |     |
|          | Chromeestum / In stock Tornadou = Car            |     |
|          |                                                  |     |

Once the file is downloaded and installed you will receive a notification of the installation and you will have the Tampermonkey icon added to the top right hand corner of your broswer:

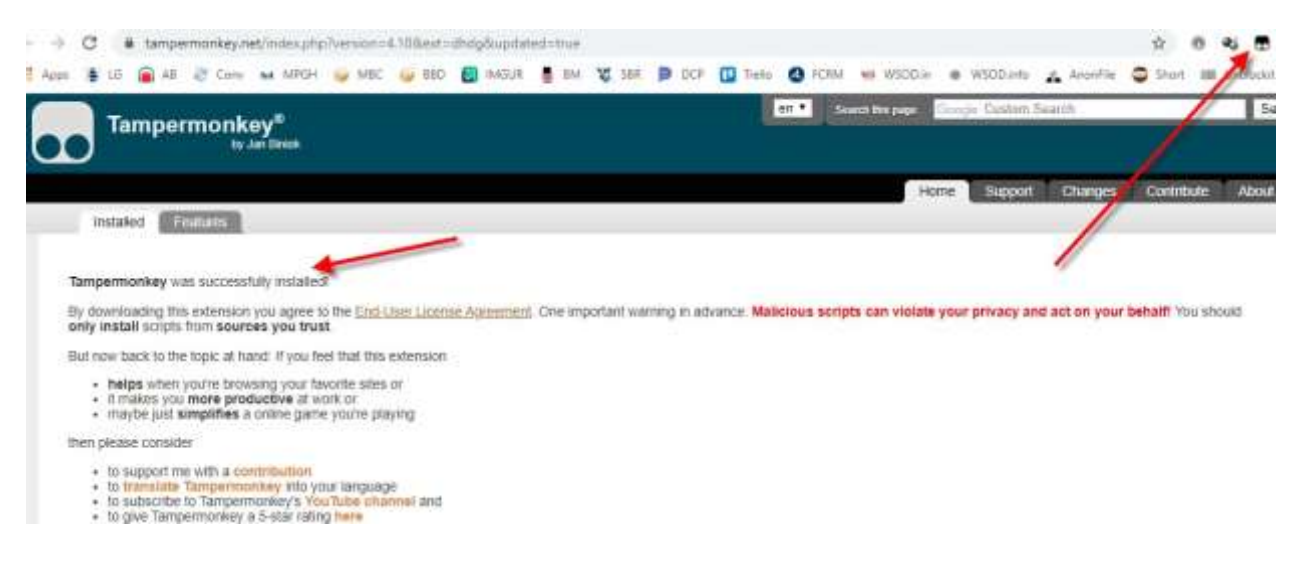

**STEP 2:** Now we are going to install the script.

Click on the Tampermonkey Icon from your browser and choose the "Create a New Script"

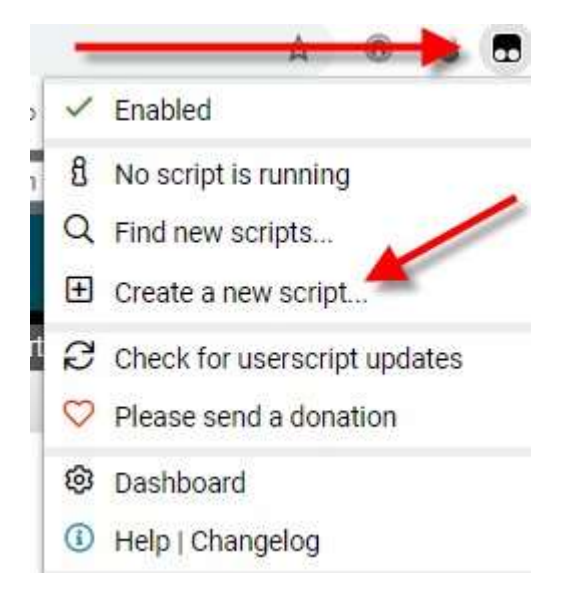

This will open up the Script Editor. Delete all of the content that is already prepopulated

|      |      |                 | <b>ikey®</b><br>10 by Jan | Biniok              |                 |                 |                  |             |              |          |
|------|------|-----------------|---------------------------|---------------------|-----------------|-----------------|------------------|-------------|--------------|----------|
|      |      |                 |                           |                     |                 |                 |                  |             |              | Œ        |
|      |      | New             | / user:                   | script>             |                 |                 | DELET            | E           |              |          |
|      | Edit | or              |                           |                     |                 | /               |                  |             |              |          |
| File | Edit | Selection Find  | GoTo                      | Developer           |                 | /               |                  |             |              |          |
| 1    | 11   | ==UserScript==  |                           |                     | /               |                 |                  |             |              |          |
| 2    | 11   | @name Ne        | ew User:                  | script              |                 |                 |                  |             |              |          |
| з    | 11   | @namespace ht   | ttp://t/                  | ampermonkey.net/    |                 |                 |                  |             |              |          |
| 4    | 11   | @version 0      | .1                        |                     | -               |                 |                  |             |              |          |
| 5    | 11   | @description to | ry to ta                  | ake over the world  | 1               |                 |                  |             |              |          |
| 6    | 11   | @author Yo      | ou                        |                     |                 |                 |                  |             |              |          |
| 7    | 11   | @match ht       | ttp://be                  | estblackhatforum.co | om/Thread-VIP-S | HARE-Unsaturate | ed-Markets-Bluep | rint-Daniel | -Spurman?pid | =3037746 |
| 8    | 11   | @grant no       | one                       |                     |                 |                 |                  |             |              |          |
| 9    | 11   | ==/UserScript== |                           |                     |                 |                 |                  |             |              |          |
| 10   |      |                 |                           |                     |                 |                 |                  |             |              |          |
| 11 * | (fi  | nction() {      |                           |                     |                 |                 |                  |             |              |          |
| 12   |      | 'use strict';   |                           |                     |                 |                 |                  |             |              |          |
| 13   |      |                 |                           |                     |                 |                 |                  |             |              |          |
| 14   |      | // Your code he | ere                       |                     |                 |                 |                  |             |              |          |
| 15   | })(  | );              |                           |                     |                 |                 |                  |             |              |          |

Now copy the script from the pastebin link below

 Mega.nz Script: <a href="https://pastebin.com/4AXkE1yE">https://pastebin.com/4AXkE1yE</a>

| Y                                       | OUR BANNER ON $100,000$                                                            | 0,000                           |
|-----------------------------------------|------------------------------------------------------------------------------------|---------------------------------|
|                                         | ITERESTED? CONTACT US - ADS@PASTEBIN.COM                                           | PASTES                          |
|                                         |                                                                                    |                                 |
| O NOTE: Your guest pa                   | ste has been posted. If you <u>sign up</u> for a free account, you can edit and de | alete your pastes!              |
|                                         |                                                                                    | COPY FULL SCRIPT                |
| 10rf 2.34 r3                            |                                                                                    | yaw download goone embed report |
| 1. // ==UserScript=                     |                                                                                    |                                 |
| 2. // grane                             | MEGA.mz Ultimetely Import                                                          |                                 |
| 3. // gname:zh-Thi                      | PEGA.nz Ultimately Import /                                                        |                                 |
| 4. // grame:zh-CB                       | MEGA.nz Ultimately Import                                                          |                                 |
| 1. 17 gnamespace                        | metrusele                                                                          |                                 |
| 6. // Bversion                          | 8.1                                                                                |                                 |
| 7. // goescription                      | Bypass import limit on Maga Web client & remove warning about t                    | the space usage                 |
| 1. // Seuthor                           | #Vgxiller87                                                                        |                                 |
| 1. // Smatch                            | chrome-extension://bigefpfhnfcoodlfbedofhhaibnlghod/*                              |                                 |
| 18. // gnatch                           | http://wega.cu.nz/*                                                                |                                 |
| 11. // Bmatch                           | http://megs.io/*                                                                   |                                 |
| 1 ( ) ( ) ( ) ( ) ( ) ( ) ( ) ( ) ( ) ( | and the second second                                                              |                                 |
| TT // Gentch                            | 27701/Jam28.15/F                                                                   |                                 |

And paste it into the Tampermonkey userscript section. Then click file & save:

|           | Tampermonkey®<br>v4.10 by Jan Biniok                                                                 |   |
|-----------|----------------------------------------------------------------------------------------------------|---|
|           |                                                                                                    | E |
|           | <pre>&gt;New userscript&gt;</pre>                                                                    |   |
| Edit      | itor 🦯                                                                                               |   |
| File Edit | t Selection Find GoTo Developer                                                                      |   |
| Save &    | <pre>Curks if (opSize === -1) {     opSize = data.mstrg;</pre>                                       |   |
| 5 Editor  | reset                                                                                                |   |
| × Close   | if (opSize > data.mstrg - data.cstrg) {<br>var options = {custom: 1, title: 1[882], body: 1[16927]}; |   |
| 56        | M.showOverStorageQuota(data, options)                                                                |   |
| 57        | .always(function() {                                                                                 |   |
| 58        | <pre>promise.reject();</pre>                                                                         |   |
| 60        | , m                                                                                                  |   |
| 61        | else {                                                                                               |   |
| 62        | */                                                                                                   |   |
| 63        | <pre>promise.resolve();</pre>                                                                        |   |
| 64        | ));                                                                                                  |   |
| 65        | return promise;                                                                                      |   |
| 66        | 31                                                                                                   |   |
| 67 }      |                                                                                                    |   |
| 68        |                                                                                                    |   |

Now just make sure that it's enabled and you're all set:

|   |   | Tampermonkey®<br>v4.10 by Jan Bireak |                |          | D Installe | d userscripts | Sett |
|---|---|--------------------------------------|----------------|----------|------------|---------------|------|
| ٣ |   | Enabled No                           | ime - Version  | Sites    | Features   | Homepage      | 1    |
| 0 | 1 | C G MEGA.nz Ultimat                  | ely Import 0.1 | <b>O</b> | a          |               |      |

As long as there's a remaining space in your cloud, you can import any link bypassing the 50GB limit:

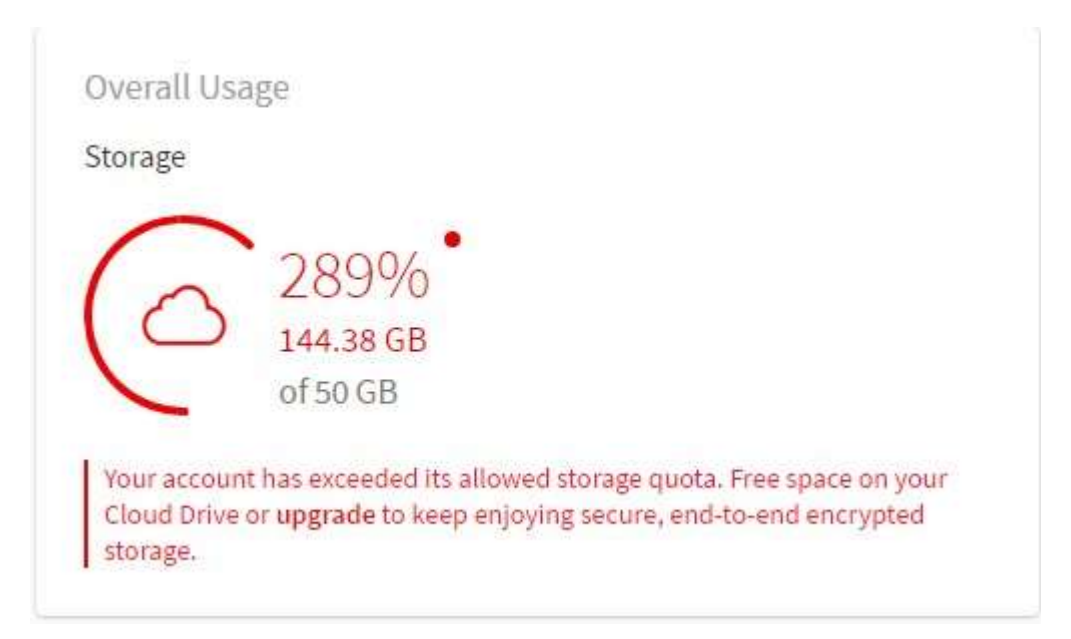

### PART 3 – ByPassing The Download Quota

If you have done any type of downloading from Mega.nz then you have probably run into the dreaded "You've Exceeded Your Limit" – Upgrade or Wait :(

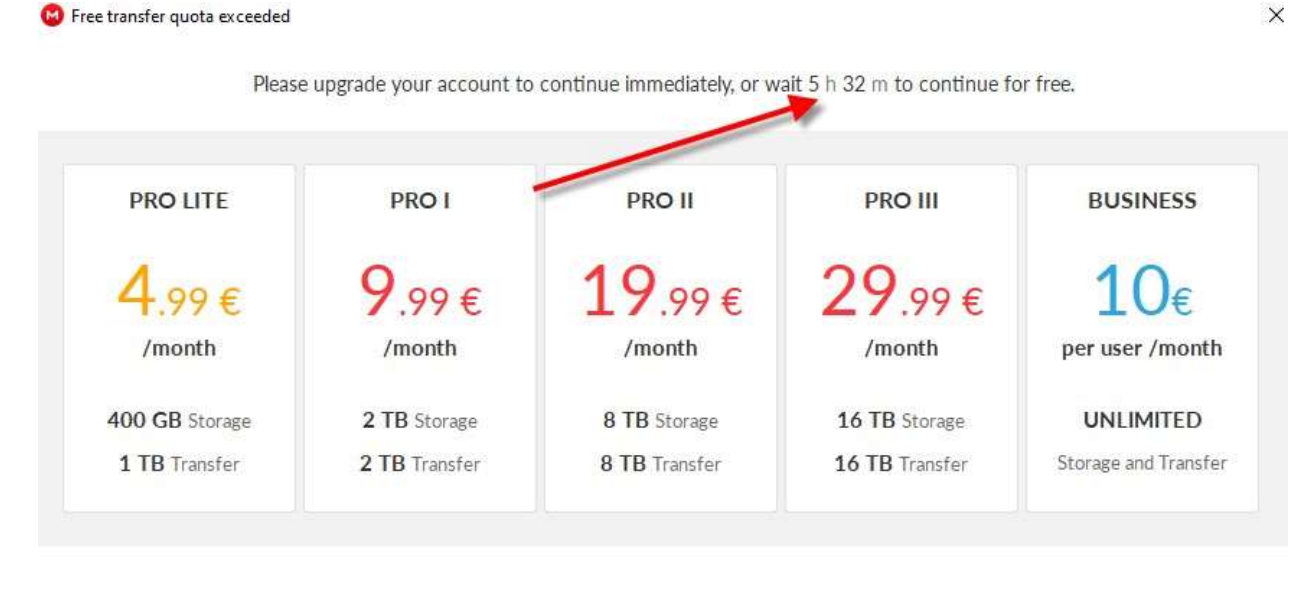

0

Your download could not proceed because it would take you over the current free transfer allowance for your IP address. This limit is dynamic and depends on the amount of unused bandwidth we have available.

Here's the work around ...

## **STEP 1:** Head over to Psiphon: <u>https://www.psiphon3.com/en/index.html</u> and download the version for windows

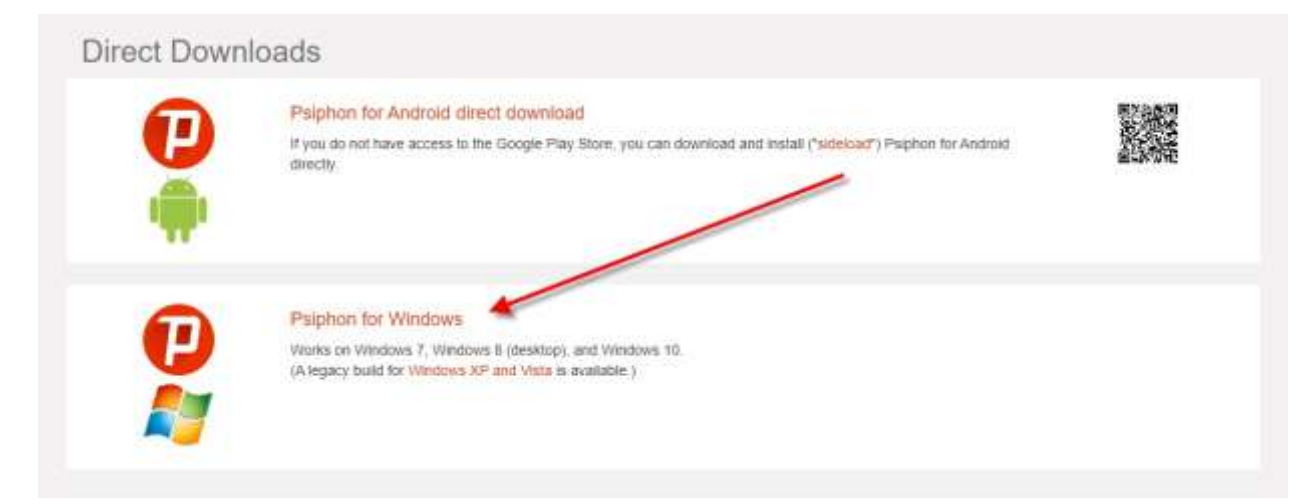

**<u>STEP 2</u>**: Now start your download from Mega.nz like you would normally do.

Once you see the dreaded screen "Update or Wait" from above, then simply close down Mega.nz & open up your Psiphon app and click connect:

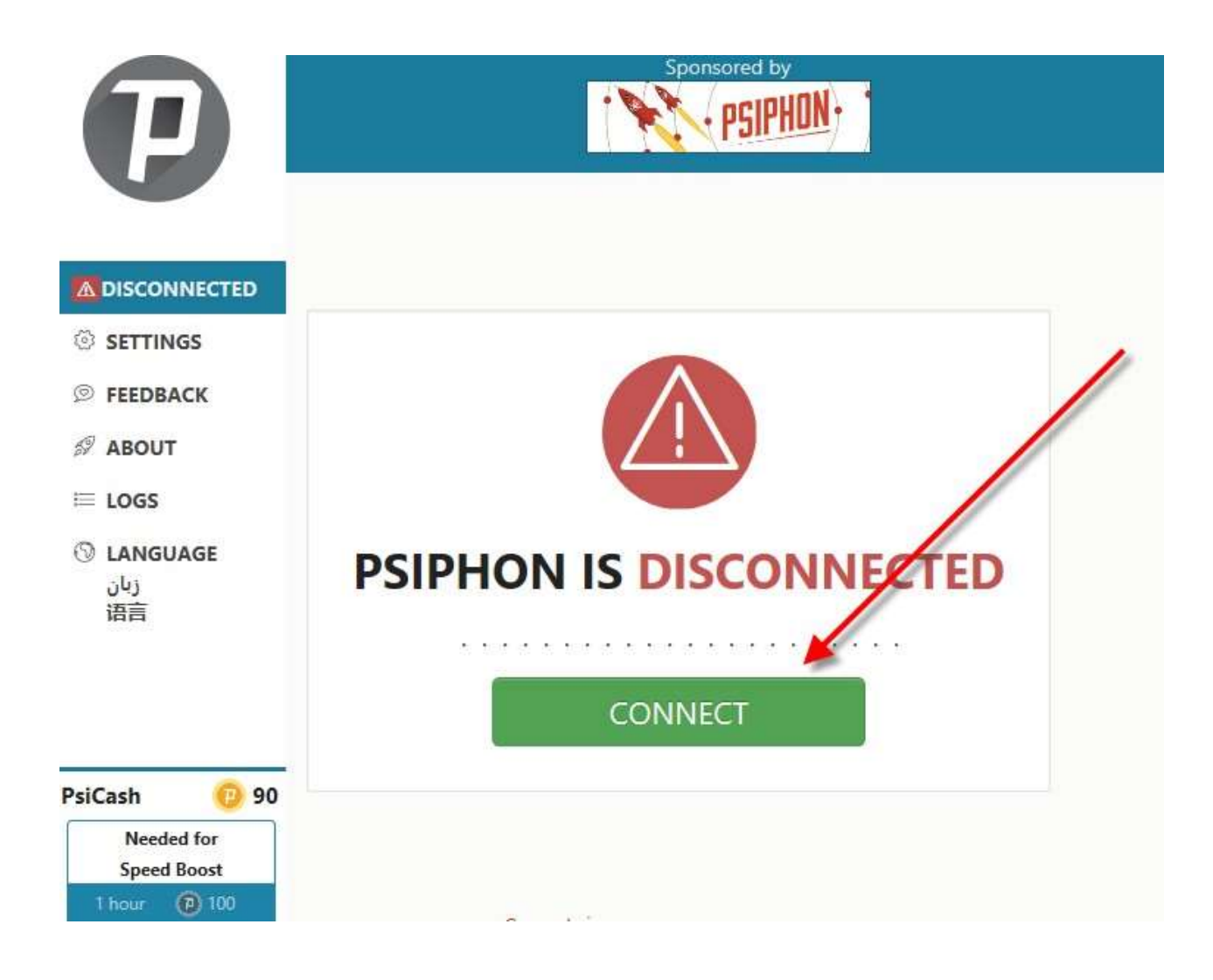

By default it automatically connects to the fastest country. Once connected, simply reopen your Mega.nz downloader and the download will continue

| Active Transfers Downloads Uploads                                                                                                    |              |
|----------------------------------------------------------------------------------------------------|--------------|
| Remaining Downloads          Image: Od-Session 5 - Din + Your Show.mp4       X         Image: Od-Session 5 - Din + Your Show.mp4       X         Image: Od-Session 5 - Din + Your Show.mp4       X         Image: Od-Session 5 - Din + Your Show.mp4       X         Image: Od-Session 5 - Din + Your Show.mp4       X         Image: Od-Session 5 - Din + Your Show.mp4       X         Image: Od-Session 5 - Din + Your Show.mp4       X         Image: Od-Session 5 - Din + Your Show.mp4       X         Image: Od-Session 5 - Din + Your Show.mp4       X | $(\uparrow)$ |
| ↓ download speed 153.5 KB/s                                                                                                    | No Uploads   |
|                                                                                                    |              |

Here's the YouTube video that actually helped me figure this part out: <u>https://www.youtube.com/watch?v=ObUZw23LZnl&t=84s</u>

**THAT'S IT!!!** Now you can create unlimited accounts, bypass the import quota and download as much as you want. Have fun downloading :)